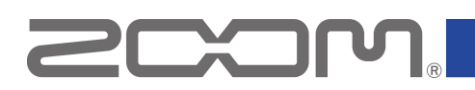

# R4 ファームウェアアップデートガイド

Copyright(C) 2025 ZOOM CORPORATION. All Rights Reserved. 白黒端末では正しく表示できません。

## はじめに

■準備するもの

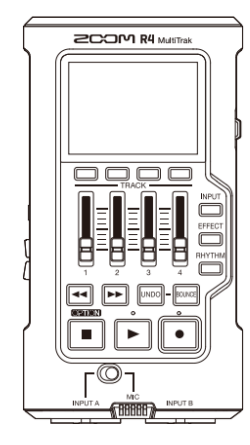

R4

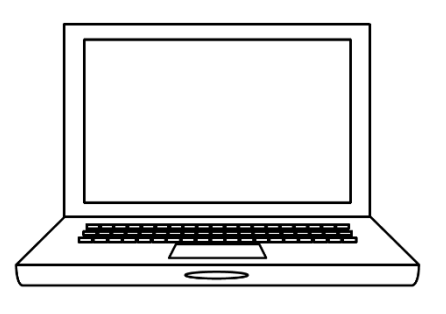

インターネットを利用可能なパソコン Windows または Mac

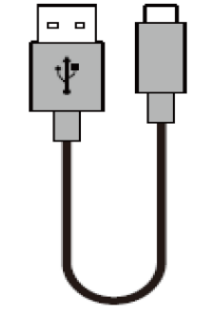

USB Type-C ケーブル

※データ転送に対応した USB ケーブルを使 用してください。USB バスパワー動作対応。 対応記録メディア microSDHC:4 GB ~ 32 GB microSDXC:64 GB ~ 1 TB

新しく購入した microSD カードや他の機器 で使用していた microSD カードは、必ず R4 でフォーマットしてください。

### 製品の各部の名称について

オペレーションマニュアルの「各部の役割」をご参照ください。 オペレーションマニュアルについては、R4 のサポート&ダウンロードページ(<u>zoomcorp.com/help/r4</u>)よりダ ウンロードすることができます。

microSD カード

## ファームウェアアップデートの流れ

- 1. ファームウェアアップデート用ファイルをダウンロードする
- 2. ZIP ファイルを展開する
- 3. ファームウェアアップデート用ファイルを SD カードにコピーする
- 4. ファームウェアをアップデートする
- 5. ファームウェアが正しくアップデートされたことを確認する

## ファームウェアをアップデートする

本ガイドでは、例として Version 1.30 へのファームウェアアップデートを説明します。

1. ファームウェアアップデート用ファイルをダウンロードする

R4 のサポート&ダウンロードページ(<u>zoomcorp.com/help/r4</u>)からファームウェアアップデート ファイルを含んだ ZIP ファイルをダウンロードします。

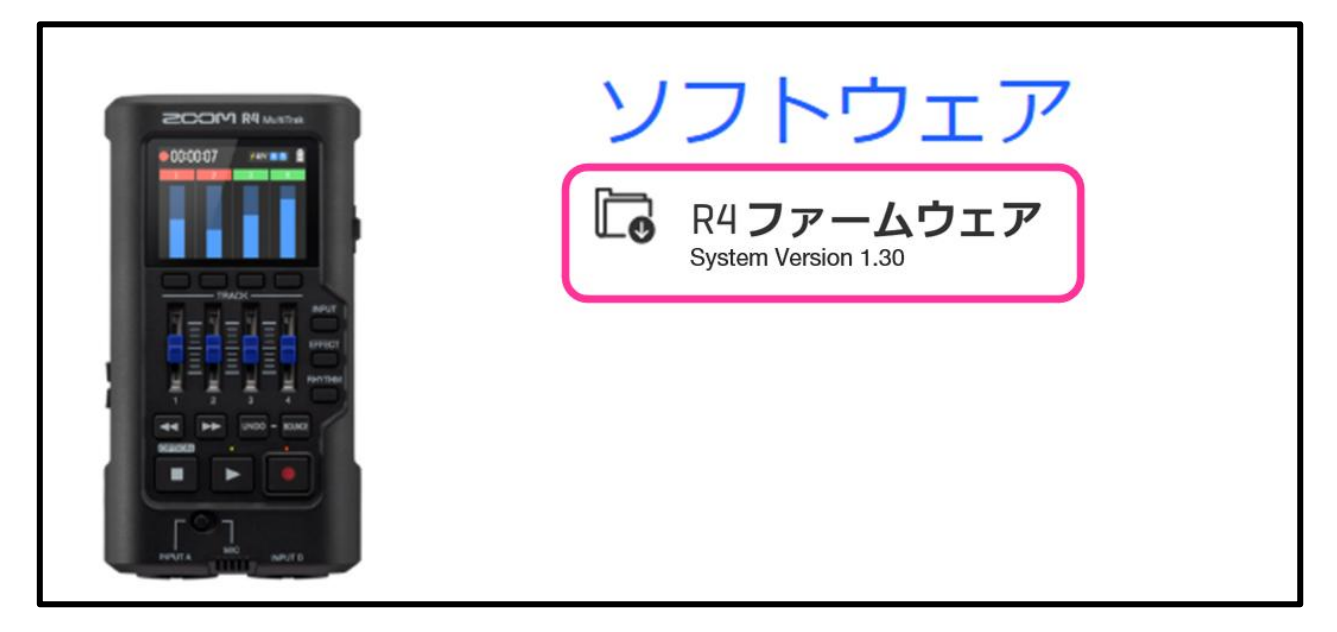

#### Windows の場合

2. ZIP ファイルを展開する

ZIP ファイルをダウンロードしたフォルダを選択します。

① [圧縮フォルダーツール]をクリックし、次に②[すべて展開]をクリックします。

ZIP ファイルが展開されます。

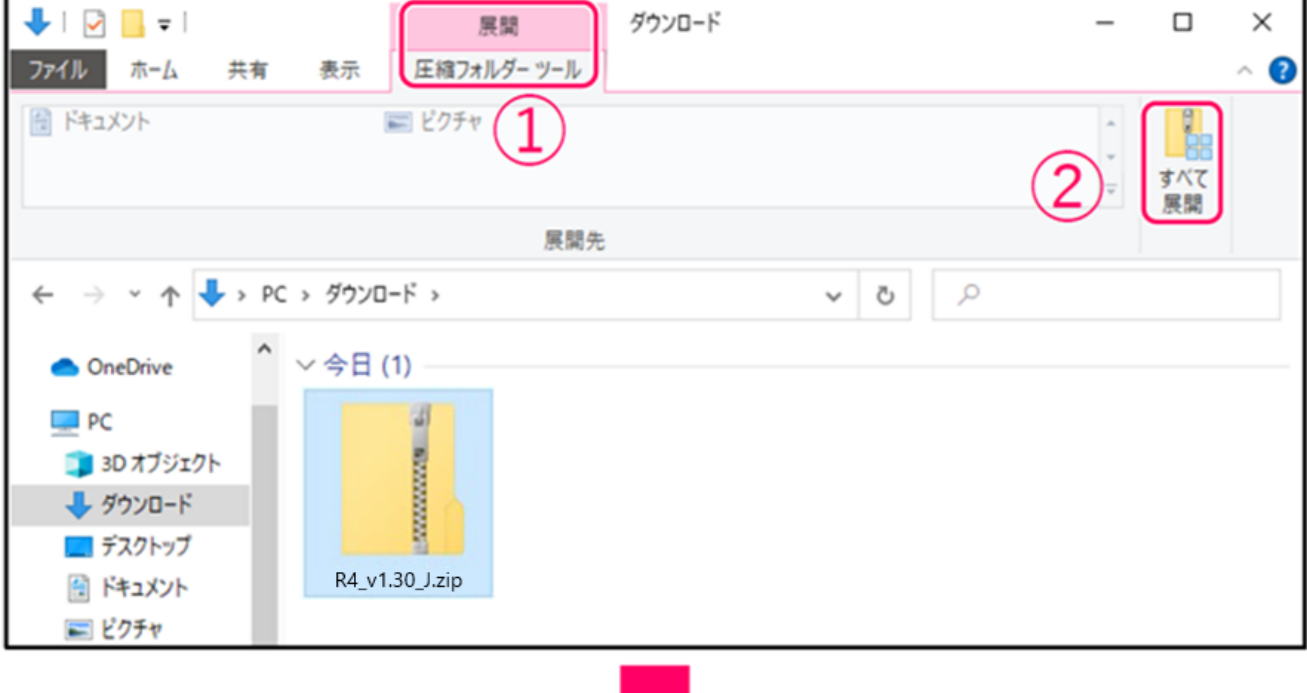

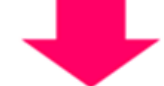

| □   ☑ □ = R4_v1.30_J<br>ファイル ホーム 共有 表示                          | <del>.</del>                                                                      |                         |                 | - | □ × ○<br>^ ? |
|-----------------------------------------------------------------|-----------------------------------------------------------------------------------|-------------------------|-----------------|---|--------------|
| ★ □□□ □□ よ<br>クイックアクセス □ビー 貼り付け □<br>にビン留めする クリップポード            | ▲ 移動先 ・ × 削除 ・<br>動 コピー先 ・ ■ 名前の変更<br>弊項                                          | 新しい<br>オルダー<br>新規       | ✓<br>ブロバティ<br>◎ |   |              |
| ← → ~ ↑ <mark> </mark> « R4_v1.3                                | 30_J > R4_v1.30_J                                                                 |                         | v 0 )           | D |              |
| <ul> <li>★ クイック アクセス</li> <li>OneDrive</li> <li>■ PC</li> </ul> | PDF PDF                                                                           |                         |                 |   |              |
| 🥏 ネットワーク R <sup>2</sup><br>U                                    | 4_Firmware_ R4_System<br>pdate_Guid Software Vers<br>e_JP.pdf History_130_j<br>df | R4SYSTE<br>ion N<br>p.p | EM.BI           |   |              |

3. ファームウェアアップデート用ファイルを microSD カードにコピーする

「R4SYSTEM.BIN」ファイルをmicroSD カードにコピーします。

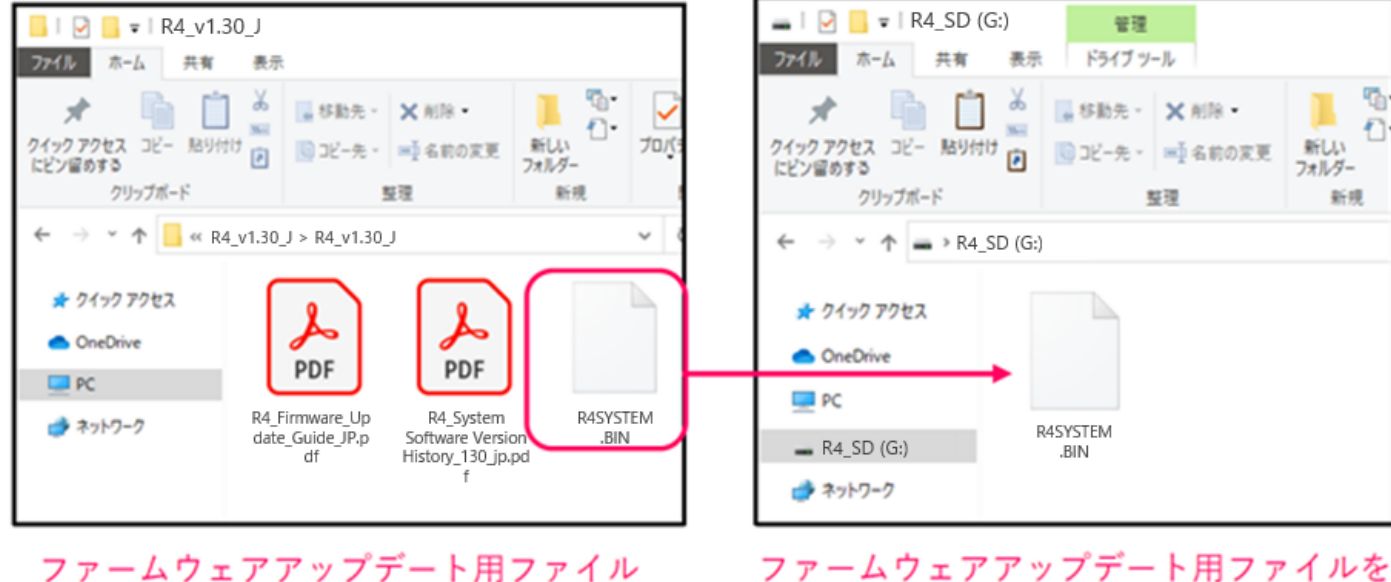

microSD カード

ファームウェアアップデート用ファイルを microSD カードにコピーする

## Mac の場合

#### **2.** ZIP ファイルを展開する

ダウンロード後、画面下に表示される①[ダウンロード]をクリックします。その後、②[R4\_v1.30\_J]を クリックします。ダウンロードしたファイルが開きます。

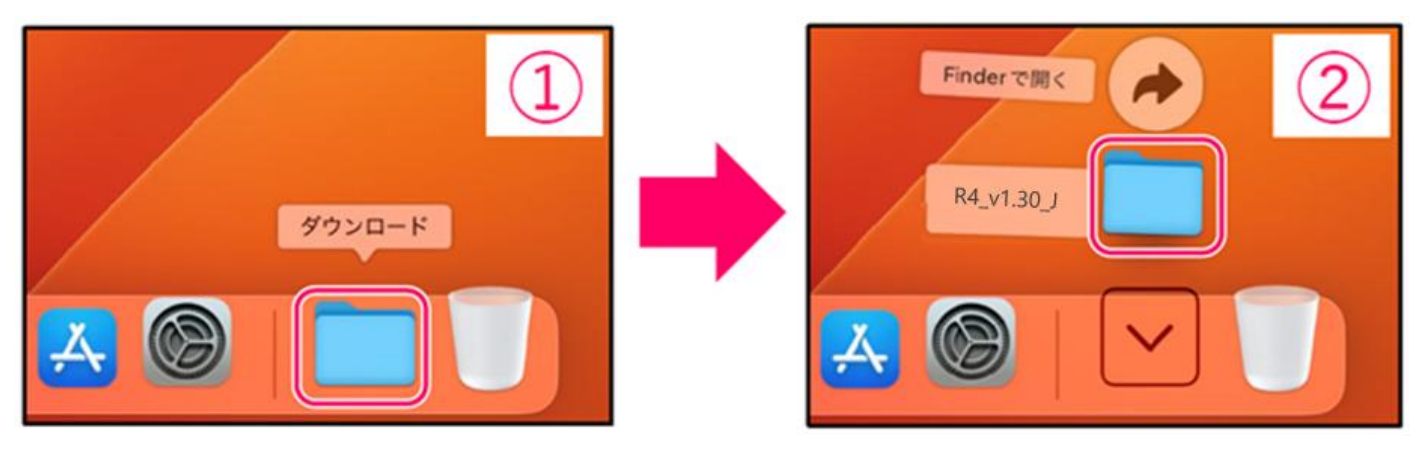

3. ファームウェアアップデート用ファイルを microSD カードにコピーする

「R4SYSTEM.BIN」ファイルを microSD カードにコピーします。

microSD カード

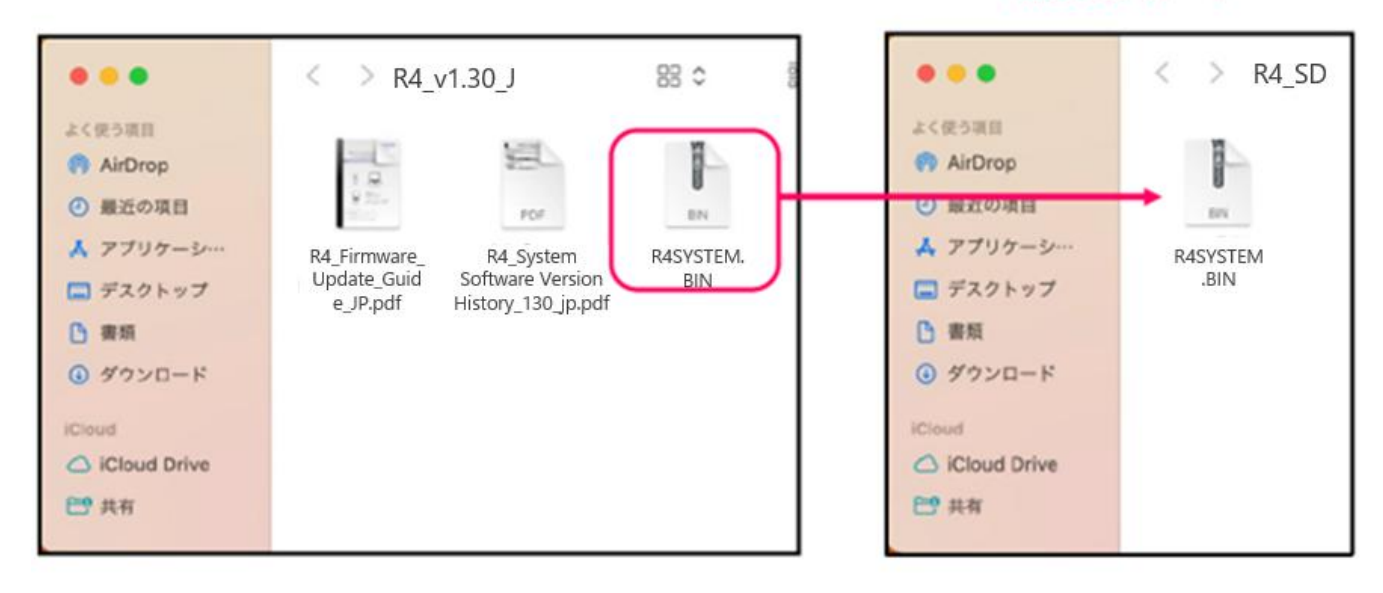

ファームウェアアップデート用ファイル

ファームウェアアップデート用ファイルを microSD カードにコピーする

#### 以降は Windows/Mac 共通の手順です

**4.** R4 の USB 端子(Type-C)に電源(AC アダプター、USB バスパワー、モバイルバッテリー)を接続する

[NOTE]

- ・電池を使用してファームウェアアップデートを実行する場合、電池残量によりアップデートできないことがあります。
- **5.** microSD カードを R4 にセットする

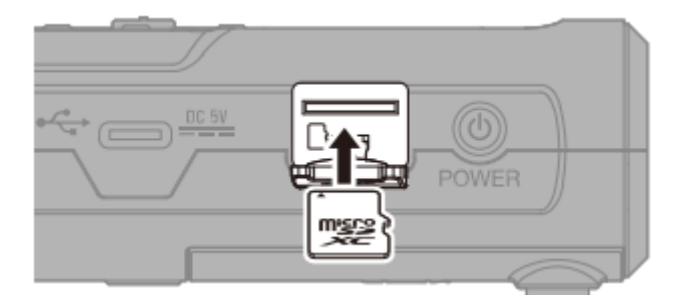

- **6.** POWER (電源キー)を長押しし、電源を入れる HOME 画面が表示されます。
- 7. HOME 画面で (停止キー)を押したままにする オプションメニューが表示されます。

|    | OO:OO:OO #48V A B SD      OO:OO:OO #48V A B SD      I 2 3 4     I 2 3 4     I 2 3 4     I 2 3 4     I 2 3 4     I 2 3 4     I 2 3 4     I 2 3 4     I 2 3 4     I 2 3 4     I 1 2 3 4 |
|----|----------------------------------------------------------------------------------------------------|
| 8. | ● (停止キー)を押したまま、 SETTING (TRACK/FUNCTION キー4)を押す 設定メニューが表示されます。                                                                                                    |
| 9. | ▲ (TRACK/FUNCTION +-2) / 【 (TRACK/FUNCTION +-3) で項目を<br>選択して、 ENTER (TRACK/FUNCTION +-4) で決定する                                                                                        |
|    |                                                                                                    |
|    | 以下のように進みます。                                                                                                    |
|    | System] > [Firmware]                                                                                                    |
|    |                                                                                                    |
|    | SYSTEM : 1.20<br>BOOT : 1.00                                                                                                    |
|    | CHECKSUM : 6495                                                                                                    |
|    | LCD ID : 1                                                                                                    |
|    |                                                                                                    |
|    | BACK UPDATE                                                                                                    |
|    |                                                                                                    |
| 10 | UPDATE (TRACK/FUNCTION キー4)を押す                                                                                                    |
| 11 | $(TRACK/FUNCTION \neq -2) / (TRACK/FUNCTION \neq -3)$                                                                                                    |
|    | で「Execute」を選択して、 (TRACK/FUNCTION キー4)で決定する                                                                                                    |

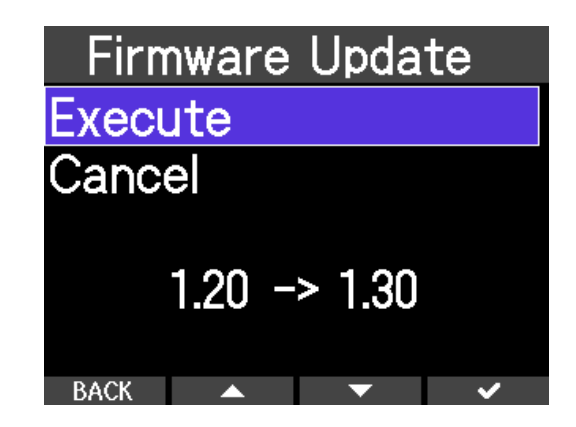

()

**12.** POWER (電源キー)を押し続ける

**13.** 再度 POWER (電源キー)を長押しし、電源を入れる

自動的にアップデートが実行され、PLAY インジケーターがゆっくりと点滅します。

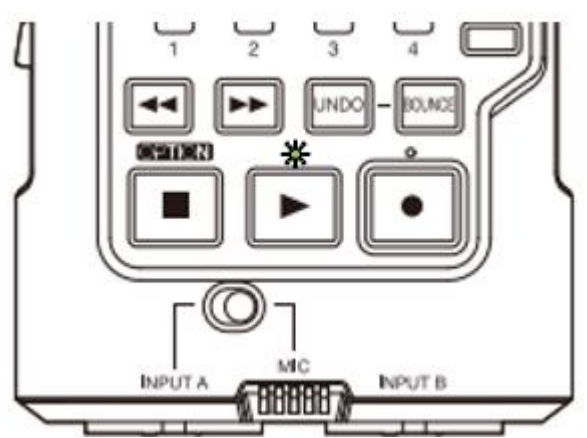

およそ1分後、完了画面が表示されます。

[NOTE]

ファームウェアアップデート中に電源を切ったり、microSD カードを抜いたりしないでください。アッ プデートに失敗した場合 PLAY インジケーターと REC インジケーターが点滅します。その場合は一度 電源を OFF し、microSD が正しくセットされていることを確認して再度電源を ON し、アップデート をやり直してください。

(1)(1)

[NOTE]

ファームウェアアップデートに失敗した場合、電源 ON 時に PLAY インジケーターと REC インジケー ターが点滅したまま起動できなくなることがあります。その場合電源を OFF し、再生キーを押しなが ら電源を ON してください。アップデートが開始されます。

| フ  | ァームウェアが正しくアップデートされたことを確認するには                                                                                                    |  |  |  |  |  |  |
|----|----------------------------------------------------------------------------------------------------|--|--|--|--|--|--|
| 1. | HOME 画面で 「●」(停止キー)を押したままにする<br>オプションメニューが表示されます。                                                                                                    |  |  |  |  |  |  |
|    | O0:00:00 #48V AB SD =     O0:00:00 #48V AB SD =     O0:00:00 #48V AB SD =     I 2 3 4     I 2 3 4     I 2 3 4     I 2 3 4     I 2 5 1     I 2 5 1 |  |  |  |  |  |  |
| 2. | ● (停止キー)を押したまま、 SETTING (TRACK/FUNCTION キー4)を押す 設定メニューが表示されます。                                                                                                    |  |  |  |  |  |  |
| 3. | (TRACK/FUNCTION キー2) / (TRACK/FUNCTION キー3) で項目を                                                                                                    |  |  |  |  |  |  |
|    | 選択して、 <b>ENTER</b> (TRACK/FUNCTION キー4)で決定する                                                                                                    |  |  |  |  |  |  |
|    | 以下のように進みます。                                                                                                    |  |  |  |  |  |  |
|    | 「System」 > 「Firmware」                                                                                                    |  |  |  |  |  |  |

4. ファームウェアのバージョンを確認する

| 20                 | XOM              |        |
|--------------------|------------------|--------|
| SYSTEM<br>BOOT     | : 1.30<br>: 1.00 |        |
| CHECKSUM<br>LCD ID | : 1C23<br>: 1    |        |
| BACK               |                  | UPDATE |

● 本ソフトウェアを使用したことによる損害、または第三者からのいかなる請求についても(株)ズームは一切の責任を負いません。また、本ソフトウェアの無断配布/販売/リース/レンタル/改変/リバースエンジニアリングを禁止いたします。ソフトウェアの仕様および本ドキュメントの内容は将来予告なしに変更する場合があります。

\*本マニュアルの一部または全部を無断で複製/転載することを禁じます。

\*Microsoft、Windows は、マイクロソフト企業グループの商標です。

\*Mac は、Apple Inc. の商標です。

\*microSDXC ロゴは、SD-3C LLC の商標です。

\*USB Type-C は、USB Implementers Forum の商標です。

- \*文中のその他の製品名、登録商標、会社名は、それぞれの会社に帰属します。
- \*文中のすべての商標および登録商標は、それらの識別のみを目的として記載されてお り、各所有者の著作権を侵害する意図はありません。

\*文中のイラストおよび表示画面は、実際の製品と異なる場合があります。

\*本書の内容および製品の仕様は予告なしに変更されることがあります。

\*他の者が著作権を保有する CD、レコード、テープ、実演、映像作品、放送などから録 音する場合、私的使用の場合を除き、権利者に無断での使用は法律で禁止されていま す。著作権法違反に対する処置に関して、株式会社ズームは一切の責任を負いません。